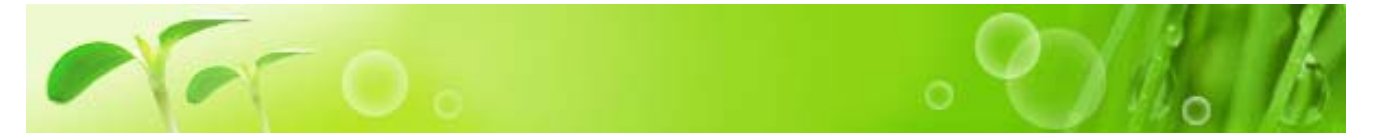

商品檢索方法有 「製造商・商品類別」 「PRODUCT SEARCH」 「系統首頁」 「SPECIAL OFFERS」 等四種方法。利用這些方法可以快速搜索您所要商品。

## 「製造商・商品類別」檢索

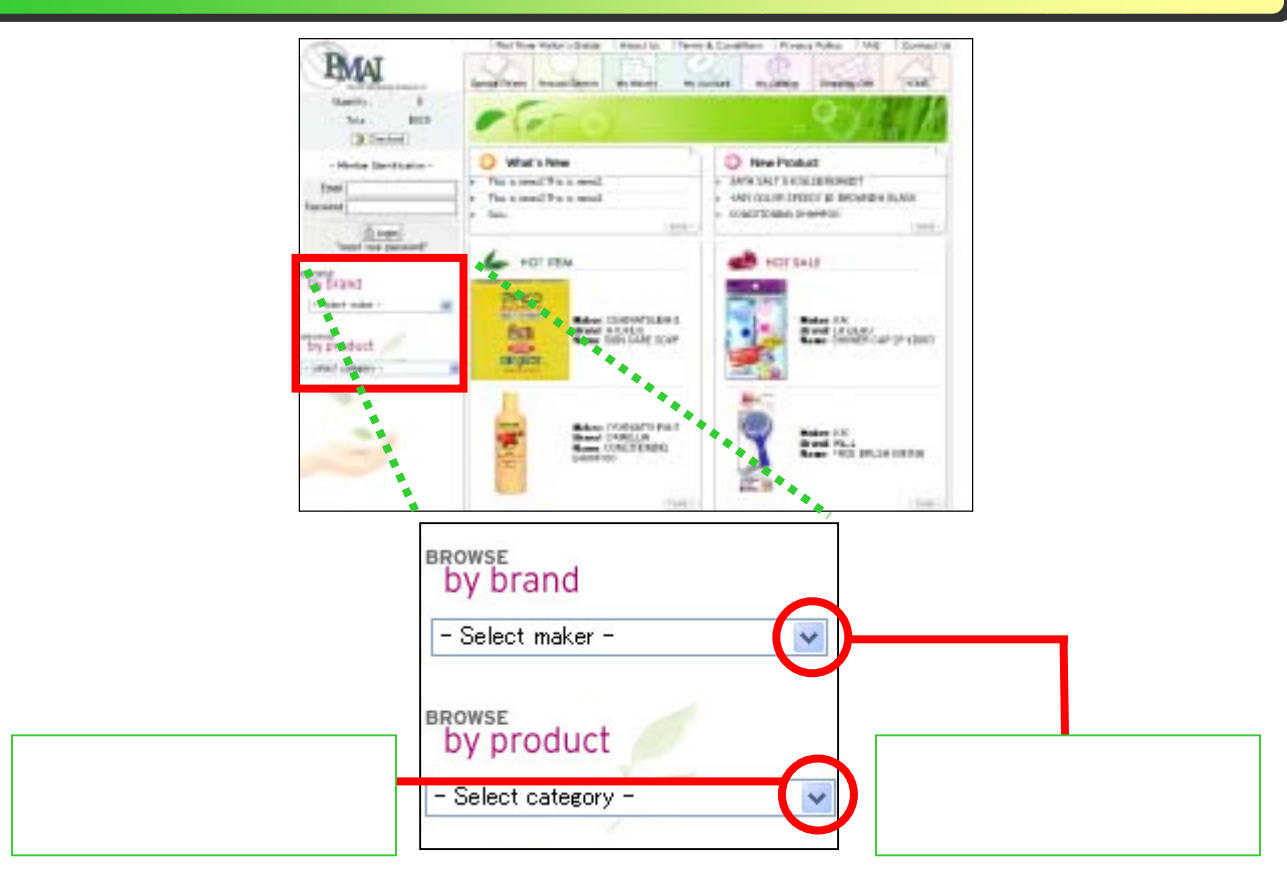

### 商品類別檢索

顯示商品種類一覽。選 擇其中一項,並單擊。 這裡我們試著選擇並 單擊「SOAP」。

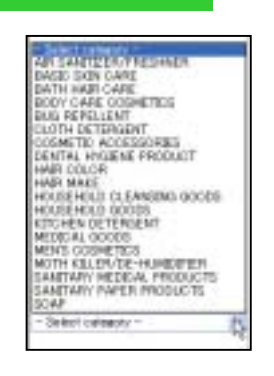

#### 製造商別檢索

顯示製造商一覽。選擇 其中一項,並單擊。這 裡我們試著選擇並單 擊「TSUMURA」。

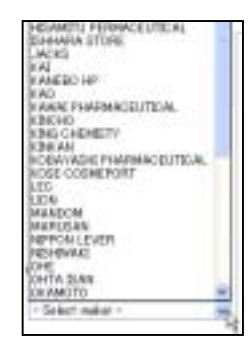

| NETES SOAP SEAP SEAP SEAP                                                                                                    | CAN SCHUTTER                                                                                                    | BATH PERA<br>BATH TUP CLEANGER               | HATHKERKY<br>BATH ASSETSES                                                                                                    | SATISTICS<br>BATH ADDITIVES                                                                                                    |
|----------------------------------------------------------------------------------------------------|----------------------------------------------------------------------------------------------------|----------------------------------------------|----------------------------------------------------------------------------------------------------|----------------------------------------------------------------------------------------------------|
|                                                                                                    | ACCEPTE<br>ACCEPTE<br>ACCEPTE<br>ACCEPTE<br>ACCEPTE<br>ACCEPTE<br>ACCEPTE                                                                                                    | COOL INFIDENCE<br>BODY SCAP<br>BATH ADOTIVES | HEREAL SEPTEMENT                                                                                                    | MOUSH HAR NUTRETEN<br>SLOPLENE SF                                                                                                    |
| 主畫面出現上圖。橙色<br>中的大分類 , 黒色文字<br>試著單擊紅圈部分。                                                                                                    | 9文字表示商品分類<br><sup>2</sup> 表示中分類。我們                                                                                                    | 」<br>● 主畫面出現<br>● 全文字表示<br>● 著單擊紅圈<br>●      | 上圖。橙色文字<br>商品分類中的中<br>部分。                                                                                                    | 表示品牌,黒<br>分類。我們試                                                                                                    |
| O merine manage and the                                                                                                    |                                                                                                    | 0 - 10-0000 × 100                            | face ( sale                                                                                                    |                                                                                                    |
| Nord ITT<br>Addre 100<br>Radi Uttil a<br>Radi Uttil a<br>Radi Roma<br>Solitane Rom<br>Roma<br>Roma | Name (1947)<br>Marce 17 DESERSO<br>Marce 124/NOV BEDARD<br>Marce 128 IN<br>Marce<br>Marce 128 IN<br>Marce<br>Marce 128<br>Marce 128<br>Marc |                                              | The function of the function of the funct                                                                                                    | An and Filter I<br>Makes (19.4. Memory))<br>Read March (19.4. March<br>Read March (19.4. March<br>Values: (19.4. March<br>Values: (19.4. March<br>March (19.4. March<br>March (19.4. March<br>March (19.4. March<br>March (19.4. March))<br>Generality<br>(19.4. March (19.4. March)) |
| The Total Control of Total Control of To                                                                                                    | Name Total<br>Read (2017)<br>Read (2017)<br>Nam Name Rich (2017)<br>Volume (2010)<br>Name                                                                                                    |                                              | A TON<br>A TON<br>TONESAND<br>A DATA DATA<br>Name AD A<br>A DATA DATA<br>A DATA DATA<br>A DATA<br>A DATA DATA<br>A DATA DATA<br>A DATA<br>A DATA DATA<br>A DATA<br>A DATA | Read 1000<br>Mater Til, W. Stennet<br>Bands A.M. W. B.<br>Mater (M. S. Statistic)<br>Velane (M. S. Statistic)<br>Velane (M. S. Statistic)<br>Para (Second Real<br>Statistic) (M. S.                                                                                                   |

如果您在商品一覽發現您所要的商品,現在可以開始訂購。這裡我們只説明到檢索方法爲止。

單擊主菜單中的「Product Search」可看到右圖。 檢索關鍵字有「New product (新商品)」、「On sale (發賣中)」、「Best10」、「Maker (製造商)」、 「Category (商品種類)」等5項。可以組合不同的 檢索關鍵字,搜尋出您所要的商品。 Product Search

Phone read seemblane

Main
Generation
Generation
Read

首先,選中右上角的「Best10」選擇框。 其次,在「Maker」下拉列表中選擇「TSUMURA」,出現 「Category」下拉列表。在「Brand」中選擇「BATHCLIN」, 並如右下圖所示,在「Category」依次選擇商品類別 的大・中・小分類,一直篩選到滿意爲止。

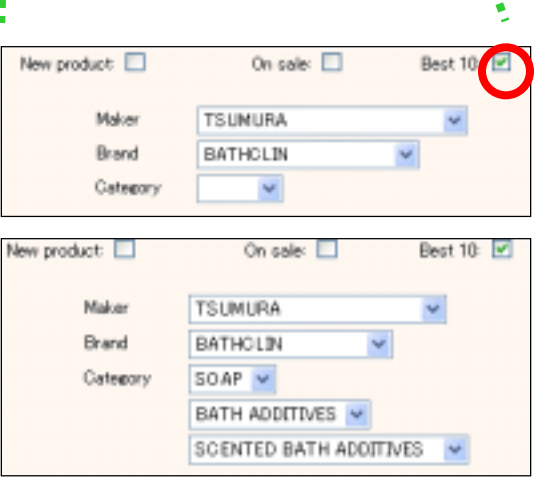

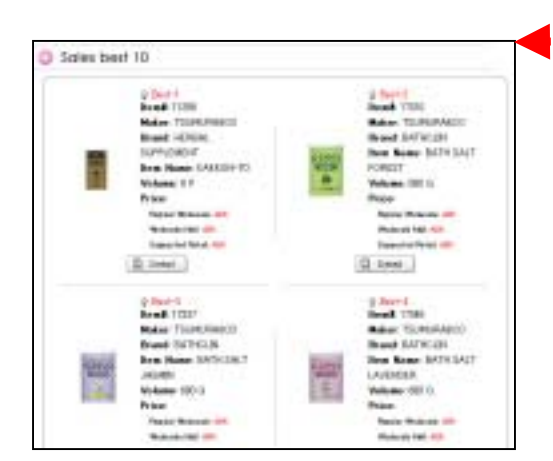

Q Search 單擊

選好檢索條件以後,單擊「Search」按鈕。如果不滿意, 可以單擊「Reset」按鈕清除目前選擇的檢索條件,並重新 開始設置。

左圖為檢索結果。列出「TSUMURA」的「BATHCLIN」中屬於 「SCENTED BATH ADDITIVES」類別的銷量前十位商品。

# 「系統首頁」檢索

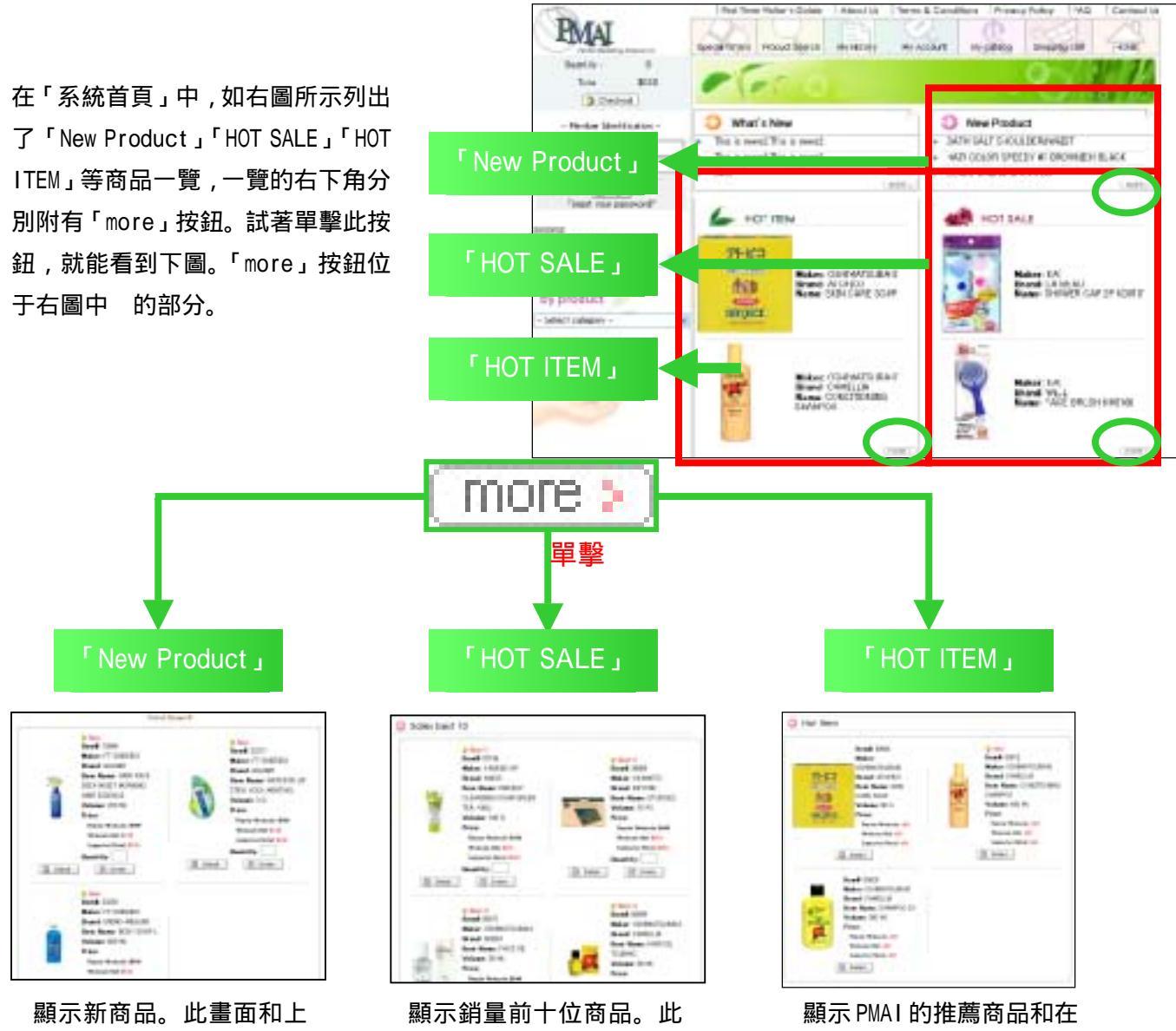

一節在「Product Search」 只選中「New Product」項 目時的檢索結果相同。

顯示銷量前十位商品。此 畫面和上一節在「Product Search」只選中「Best10」 項目時的檢索結果相同。

顯示 PMAI 的推薦商品和在 日本受歡迎的商品。

# 「Special Offers」檢索

B. neter. [H. Cone.]

FRENH

Volume 111 F421

Nakes HARLIGHT

Ben Hann COTTON FLEY

Read of Production Robert

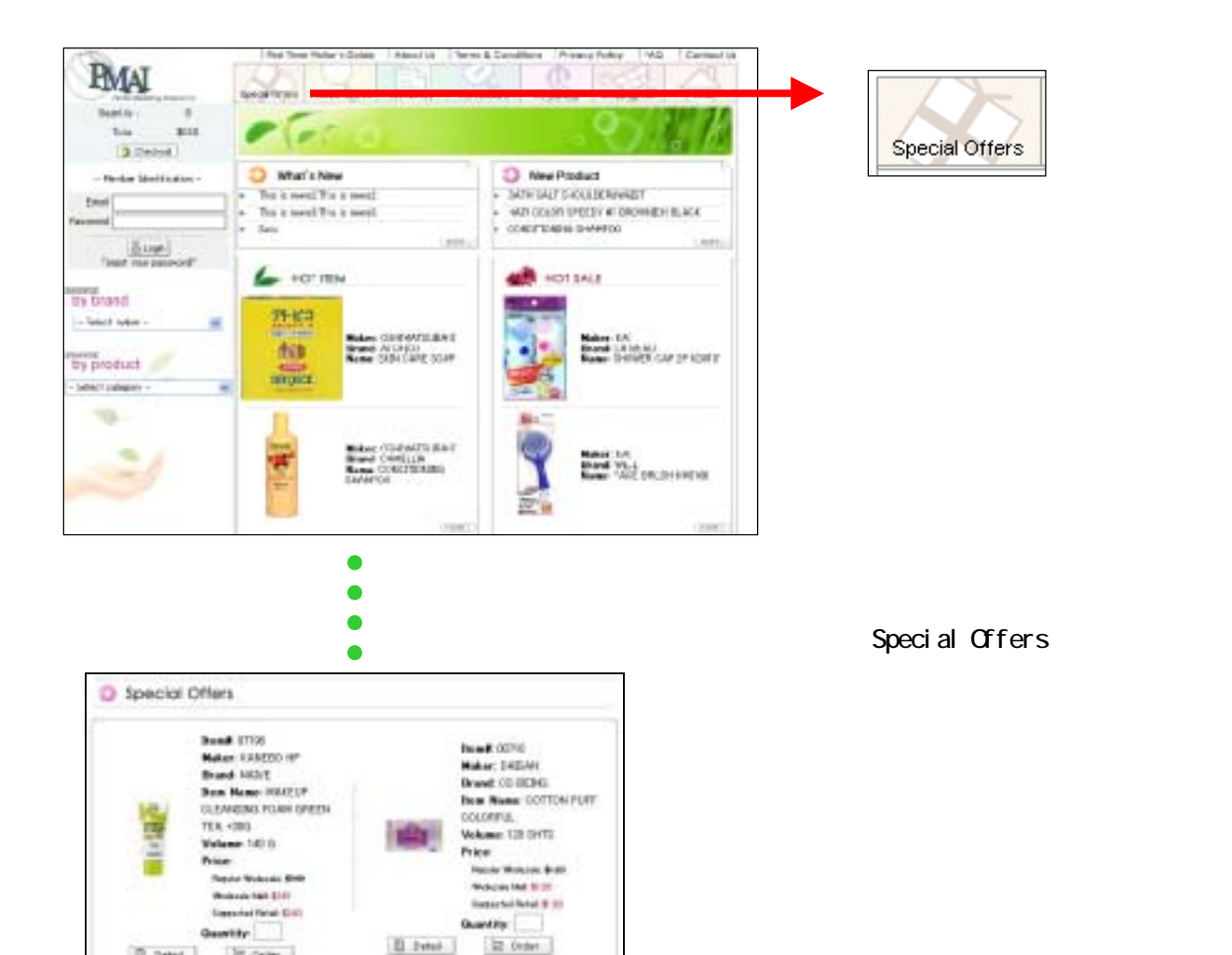

No. 8 (072)

Hater MARUSAN Brand SELENA

COUVETO Volume 10 PADI

Danie Mutania P.M.

Pine .

free Name COTTON FURY